#### Настройка адаптивной версии системы "Интернет-банк" на Android

#### Не удаляйте уже скачанное приложение!

Приложение будет работать как обычно, но обновить его не получится.

Наше приложение больше недоступно в Google Play, но вы по-прежнему можете пользоваться всеми его функциями через иконку системы «Интернет-банк».

Для Вашего удобства мы подготовили инструкцию, как добавить иконку интернет-банка Национальный стандарт на главный экран вашего устройства под управлением Android, что позволит с легкостью получать доступ ко всем необходимым функциям, как и прежде.

На сайте банка <u>ns-bank.ru</u> необходимо выбрать «Интернет-Банк» → «для физических лиц» или по прямой ссылке <u>dbo.ns-bank.ru</u>

Обратите внимание, что для входа необходим логин и пароль.

Восстановление **логина** возможно только в офисе Банка, а **пароля** по телефону **8 (800) 250-33-00** (звонок по России бесплатный), круглосуточно.

#### Для Яндекс Браузера Шаг 1.

Нажмите 🖪 .

## Шаг 2.

Выберите «Добавить ярлык».

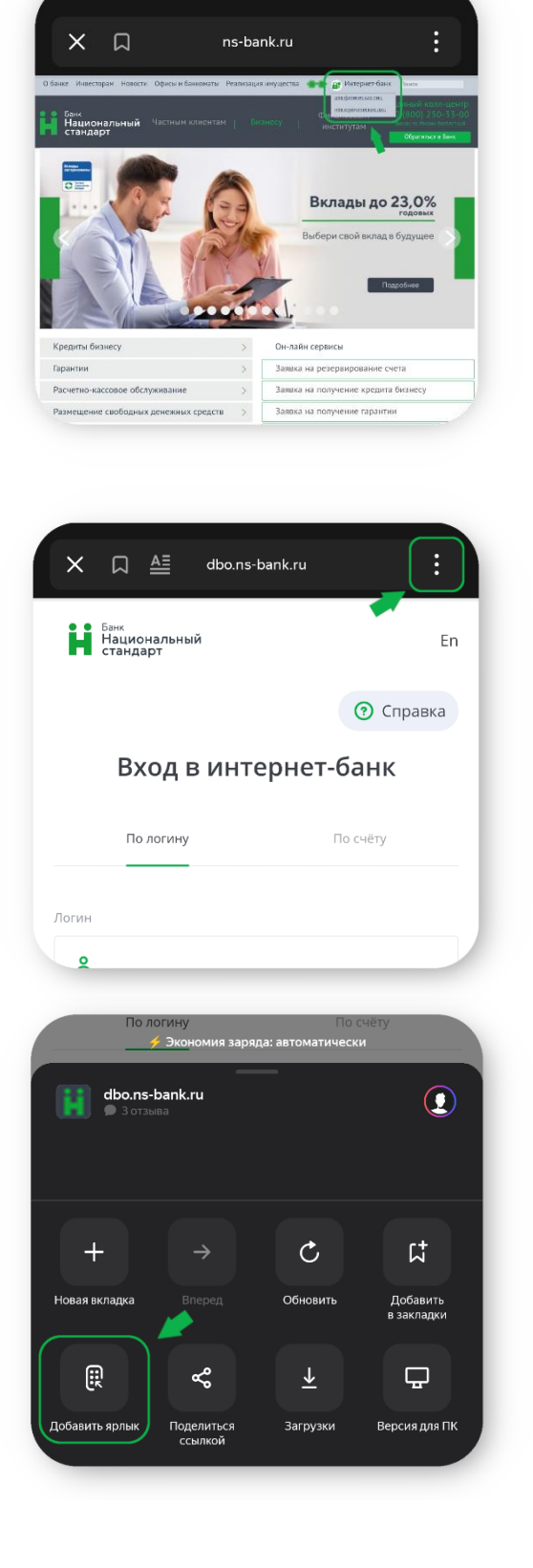

#### Шаг 3.

Выберите «Добавить».

# Для браузера Google Chrome Шаг 1.

Нажмите 📒 .

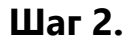

Выберите «Добавить на гл. экран».

## Шаг 3.

Выберите «Добавить».

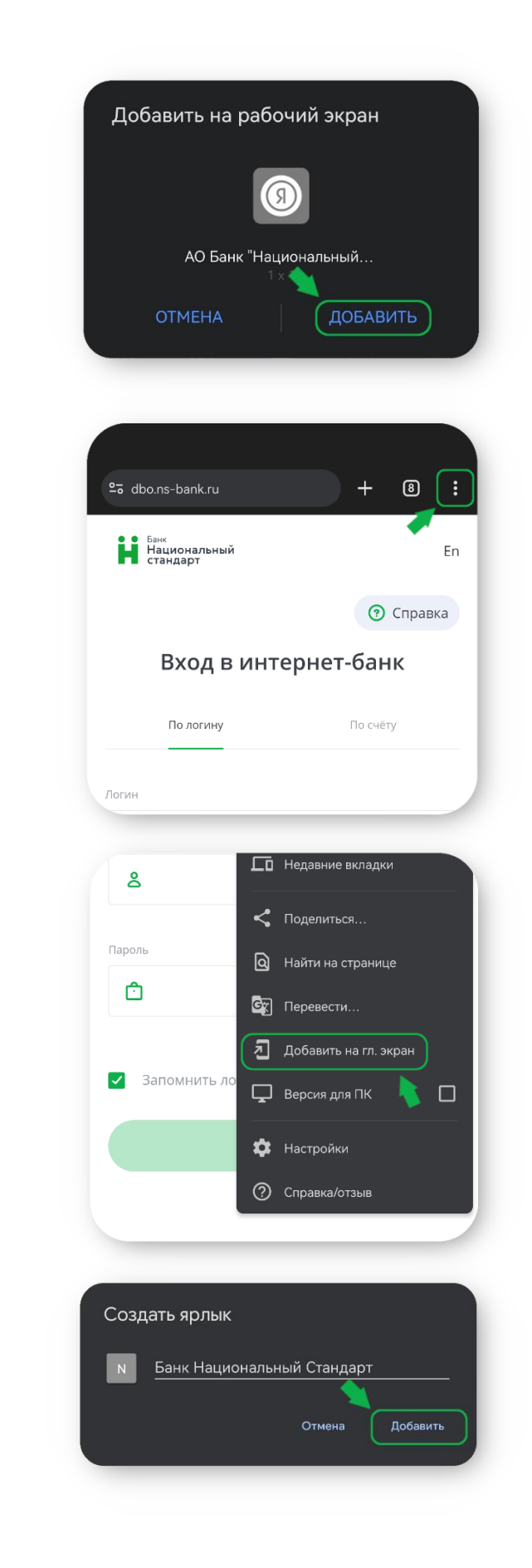

#### Для браузера Орега Шаг 1.

Нажмите 📒 .

## Шаг 2.

Выберите «Добавить в...».

## Шаг 3.

Выберите «Главный экран».

## Шаг 4.

Выберите «Добавить».

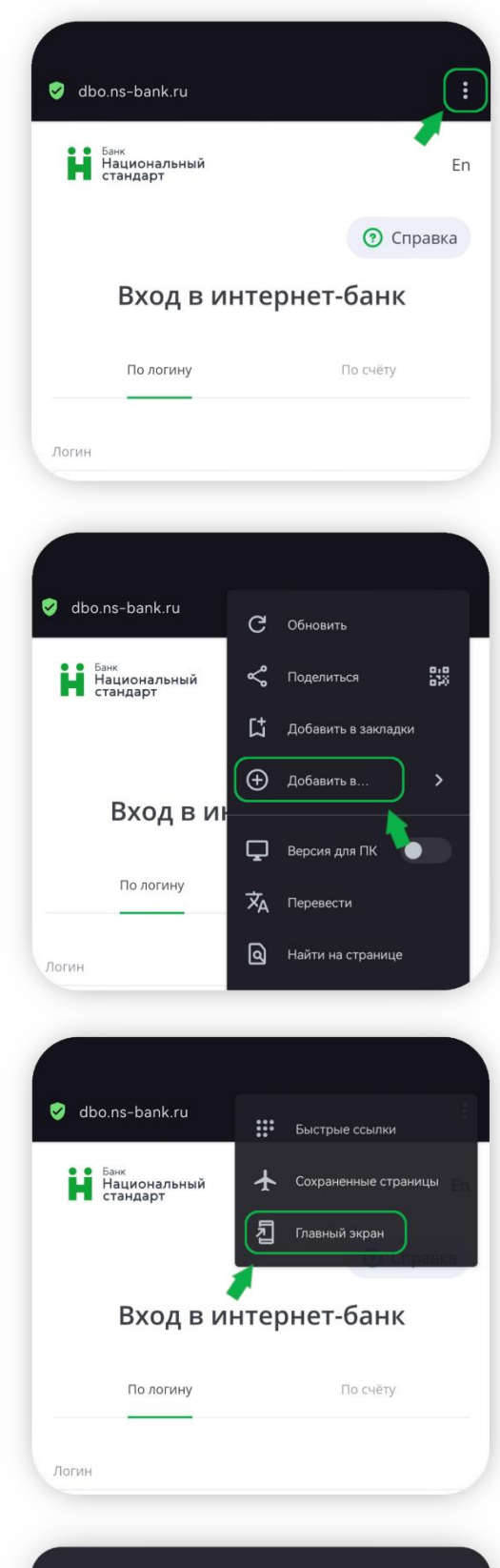

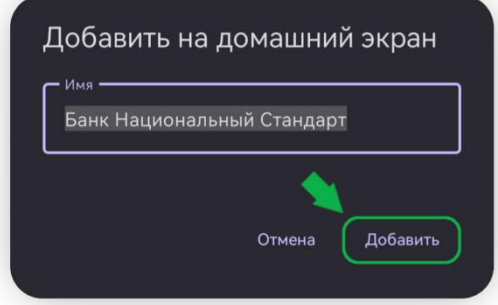

#### Шаг 5.

Выберите «Добавить».

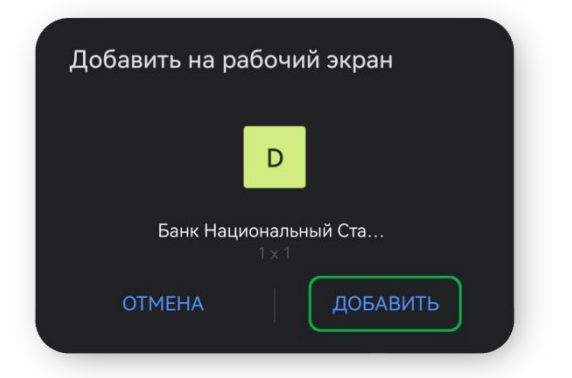

Разместите ярлык Интернет-банка на удобном месте главного экрана. Варианты ярлыков:

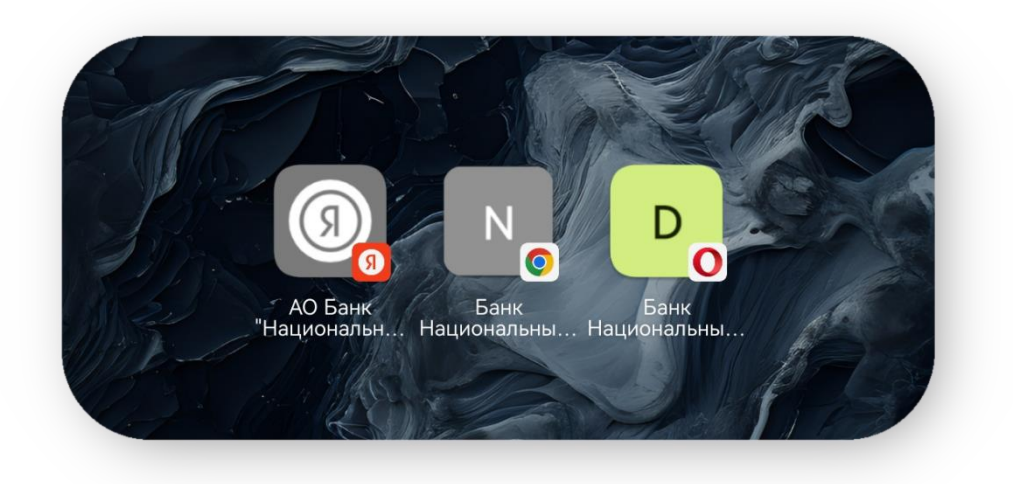